## ARL2300 Client Software Guide

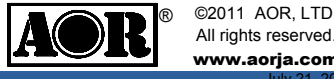

All rights reserved. www.aorja.com

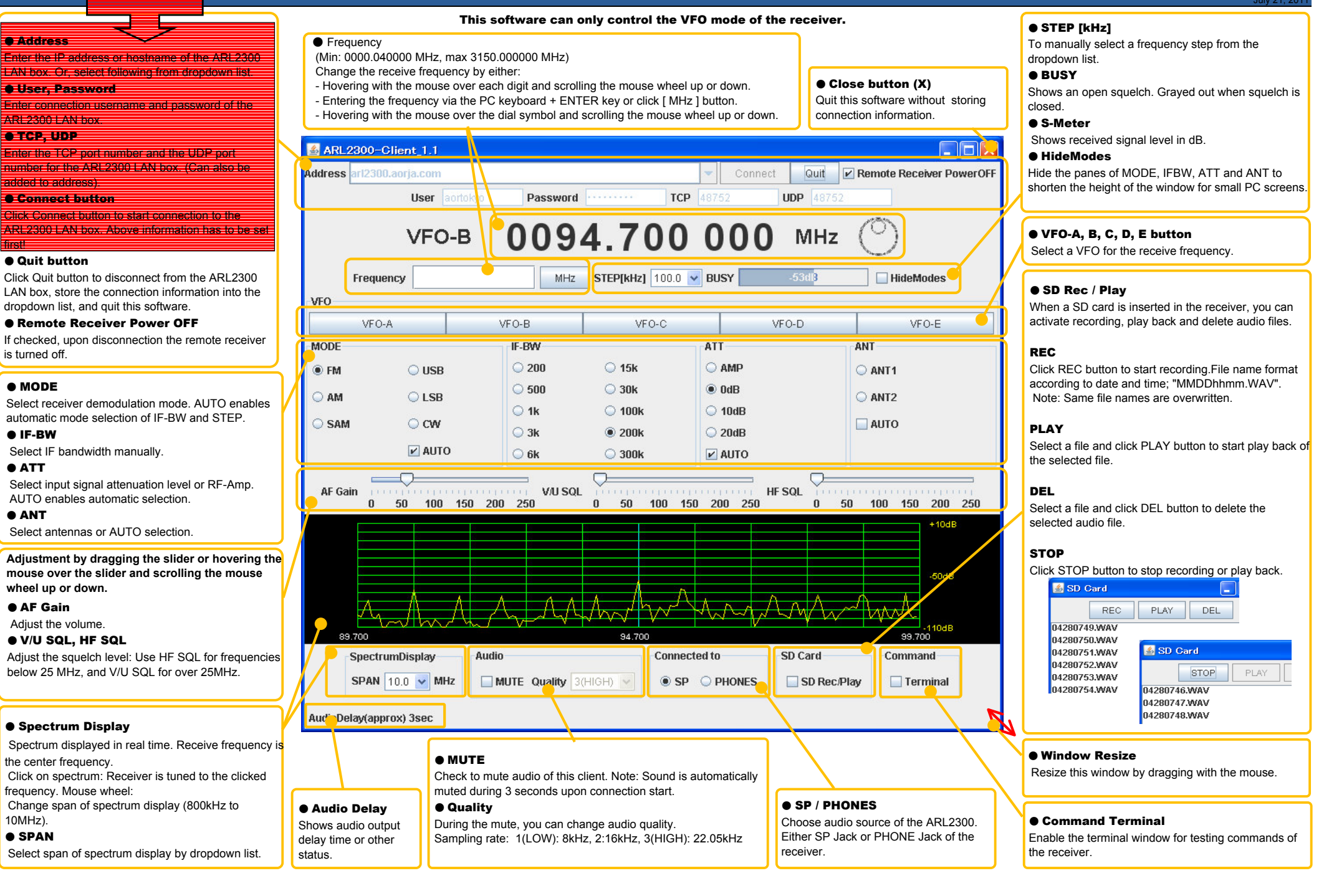